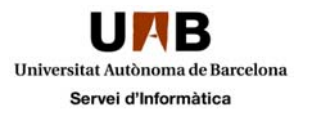

## Eliminar configuració eduroam per iPhone

En el cas que volgueu eliminar el perfil de connexió a eduroam heu de seguir aquestes instruccions

Accediu a "Configuració"

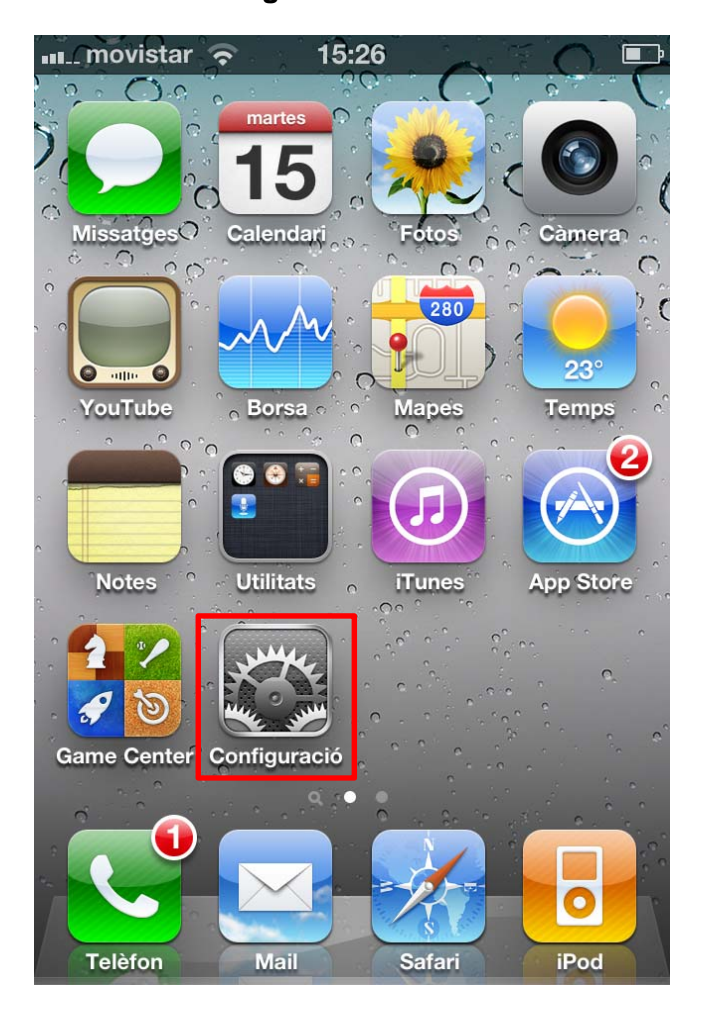

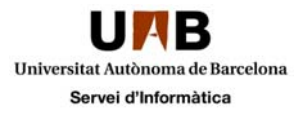

Feu clic a "General"

| Código PIN | 16:06            | - |
|------------|------------------|---|
| ŀ          | Ajustes          |   |
| Sonidos    |                  | > |
| 🐼 Brillo   |                  | > |
| Fondo de   | pantalla         | > |
| General    |                  | > |
| iCloud     |                  | > |
| Correo, c  | ontactos, calen. | > |

A continuació, accediu a "Perfil"

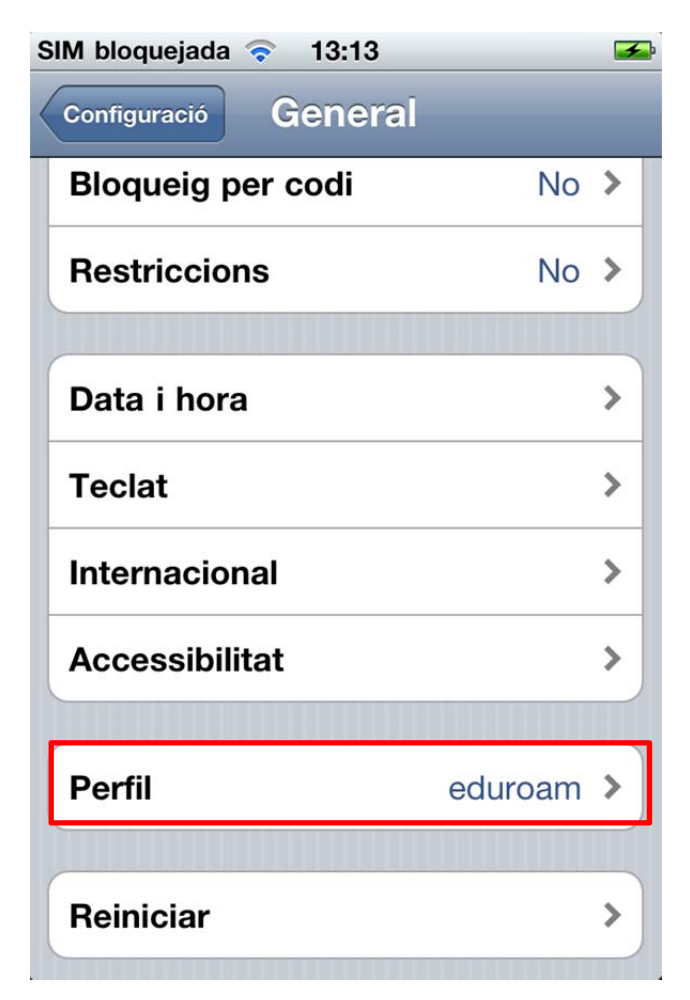

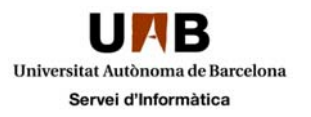

I a la següent pantalla només cal que feu clic a "Eliminar"

| SIM bloquejada                          | <del>ຈີ</del> 13:13          | <b>5</b>   |
|-----------------------------------------|------------------------------|------------|
| General                                 | Perfil                       |            |
| AND AND AND AND AND AND AND AND AND AND | eduroam                      |            |
| The summer                              | No firmat                    | Eliminar   |
| Descripció                              | Descripción de               | el perfil. |
| Rebut                                   | 15/03/2011                   |            |
| Conté                                   | 3 certificats<br>Xarxa Wi-Fi |            |
| Més detalls                             | 5                            | >          |

Us demanarà la vostra autorització i si feu clic a "Eliminar" us esborrarà el perfil.

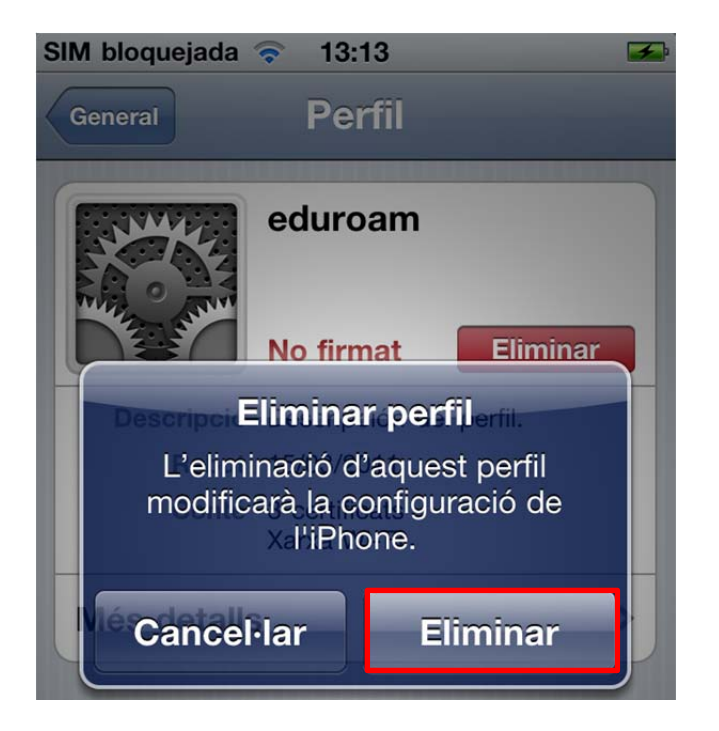